# Product Attachments Pro for WooCommerce - Documentation

| Product Attachments Pro for WooCommerce - Documentation | . 1 |
|---------------------------------------------------------|-----|
| Installation and Activation                             | . 1 |
| Configurations                                          | .1  |
| Settings                                                | . 1 |
| Appearance - Button Customization                       | . 3 |
| Icon Manager                                            | . 5 |
| Bulk Assign                                             | . 6 |
| Attachment List                                         | . 8 |
| Attachment Grid                                         | . 9 |
|                                                         |     |

Enhance your WooCommerce store with the Product Attachments Plugin, allowing you to add files, and URLs to products, categories, and orders. Customize display settings, restrict access, set expiry dates, and track downloads—all in one powerful tool.

# Installation and Activation

- 1. Download the .zip file for Product Attachments Pro for WooCommerce.
- 2. Go to: WordPress Admin > Plugins > Add New to upload the file you downloaded with
- 3. Choose File
- 4. Now, Install and Activate the extension.

More information at: Install and Activate Plugins/Extensions.

# Configurations

Go to **WooCommerce > Product Attachments**. Here, you will find all the configuration settings for the Product Attachments Pro plugin.

# Settings

To configure the general settings, go to **WooCommerce > Product Attachment**, then click on **Settings tab.** Here, you can adjust the following options:

1. Attachment Title: Set Title for the product attachments section

- 2. External URL Title: Specify Title for the External URLs section
- 3. Custom Tab Title: Set Title for the product attachments tab
- 4. Attachment Position: Select where to display attachments on the product page
  - After Add to Cart
  - Before Add to Cart
  - Custom Tab
- 5. Show URL: Display URL for external URL attachments
- 6. Show File Size: Display file size for attachments
- 7. Include in Emails: Include attachments in order emails

|   | Product Attachments PRO |            |                                  |                         |                             |  |  |
|---|-------------------------|------------|----------------------------------|-------------------------|-----------------------------|--|--|
|   | Settings                | Appearance | Icon Manager                     | Bulk Assign             | Attachments List            |  |  |
| 1 | Attachment T            | itle       | User Guides<br>Title for the pr  | oduct attachme          | nts section.                |  |  |
| 2 | External URL            | Title      | External URL<br>Title for the Ex | s<br>tternal URLs sect  | ion.                        |  |  |
| 3 | Custom Tab T            | itle       | User Attachn<br>Title for the pr | nents<br>oduct attachme | nts tab.                    |  |  |
| 4 | Attachment P            | osition    | After Add to<br>Choose where     | Cart Button 🗸           | nments on the product page. |  |  |
| 5 | Show Url                |            | 🕑 Display url                    | for external url at     | achments.                   |  |  |
| 6 | Show File Size          | 2          | Display file                     | size for attachme       | nts.                        |  |  |
| 7 | Include in Em           | ails       | ✓ Include atta                   | achments in order       | emails.                     |  |  |

- 8. Documents: Allow to upload multiple types of documents like
  - pdf, doc, docx, ppt, pptx, xls, xlsx, csv, txt, html
- 9. Images: Allow to upload multiple types of images
  - jpg, jpeg, png, gif, bmp, webp
- 10. Media Files: Allow multiple types of video files
  - mp4, mp3, avi
- 11. Compressed Files: Option to allow compressed files attachment
  - zip, rar
- 12. Enable View Button: Enable the view button to view the following file types:
  - Supported Formats: PDF, JPG, JPEG, PNG, GIF, BMP, WEBP, MP4, MP3, HTML
- 13. View in New Tab: Enable "View in New Tab" for supported file types to allow the users to view the files in new tab oof browser

• Supported Formats: PDF, JPG, JPEG, PNG, GIF, BMP, WEBP, MP4, MP3, HTML

|    | Allowed File Types | Documents<br>,pdf .doc .docx .ppt .pptx<br>,pptx<br>,xls .xlsx .csv .txt .html                                    |
|----|--------------------|----------------------------------------------------------------------------------------------------|
|    | 9                  | Images<br>✓ .jpg ✓ .jpeg ✓ .png ✓ .gif ✓ .bmp<br>✓ .webp                                                          |
|    | 10                 | Media Files   Imp4 Imp3 Imp3 Imp3                                                                                 |
|    | 1                  | Compressed Files   Image: state Image: state   Image: state Image: state     Image: state Image: state            |
| 12 | View Button        | Enable View Button for supported file types.Supported: PDF, JPG, JPEG, PNG, GIF, BMP, WEBP, MP4, MP3, HTML.       |
| 13 | View in New Tab    | Enable "View in New Tab" for supported file types.Supported: PDF, JPG, JPEG, PNG, GIF, BMP, WEBP, MP4, MP3, HTML. |

# **Appearance - Button Customization**

- 1. Download Button: Customize the Download button
  - Text Set button label
  - Background Color Select button background color
  - Text Color Set button text color
- 2. View Button: Customize the View Button
  - Text Set button label
  - Background Color Set button background color
  - Text Color Set button text color

|   | Product Attachmer   | nts PRO                                                                                                    |             |                  |  |
|---|---------------------|----------------------------------------------------------------------------------------------------|-------------|------------------|--|
|   | Settings Appearance | Icon Manager                                                                                                    | Bulk Assign | Attachments List |  |
| 1 | Download Button     |                                                                                                    |             |                  |  |
|   | Text                | Downlaod                                                                                                    |             |                  |  |
|   | Background Color    |                                                                                                    |             |                  |  |
|   | Text Color          | or East of the second second sec |             |                  |  |
| 2 | View Button         |                                                                                                    |             |                  |  |
|   | Text                | View File                                                                                                    |             |                  |  |
|   | Background Color    |                                                                                                    |             |                  |  |
|   | Text Color          |                                                                                                    |             |                  |  |

- 3. Attachment Title: Customize Attachment section title
  - Font Size Set Attachment Title size
  - Font Style Set attachment title font like Bold or Normal
- 4. External URL Title: Customize External URL section title
  - Font Size Set External URL size
  - Font Style Set External URL font like Bold or Normal
- 5. File/URL Title: Customize attached file & URL
  - Text Color Set File/URL text color
  - Font Size Set External URL size
  - Font Style Set External URL font style like Bold or Normal

| 3 | Attachment Title   |           |
|---|--------------------|-----------|
| - | Font Size          | 20 🗘 px 🗸 |
|   | Font Style         | Bold V    |
| 4 | External URL Title |           |
|   | Font Size          | 20 O px V |
|   | Font Style         | Bold V    |
| 5 | File/URL Title     |           |
|   | Text Color         |           |
|   | Font Size          | 15 C px V |
|   | Font Style         | Bold V    |
|   | Save Settings      |           |

## Icon Manager

Here you can upload and manage the Icons for 20+ file types Assign New Icon

- 1. Upload Icon: Upload a custom icon for a specific file type
- 2. File Type: Set icon for 20+ file types
- 3. Enable: Enable this icon for the selected file type

#### Existing File Type Icons

4. View & manage all the file types icon in a grid. You can enable/disable or remove the icon

|   | Product Attachments PRO                                                       |             |              |         |  |  |  |  |
|---|-------------------------------------------------------------------------------|-------------|--------------|---------|--|--|--|--|
|   | Settings     Appearance     Icon Manager     Bulk Assign     Attachments List |             |              |         |  |  |  |  |
|   | Assign New Icon                                                               |             |              |         |  |  |  |  |
|   | Upload Icon                                                                   | Upload Icon |              |         |  |  |  |  |
| 2 | File Type                                                                     |             |              |         |  |  |  |  |
| 3 | Enable 🕢 Enable this icon                                                     |             |              |         |  |  |  |  |
|   | Save Icon                                                                     |             |              |         |  |  |  |  |
|   | Existing File Type Icons                                                      |             |              |         |  |  |  |  |
|   |                                                                               |             |              |         |  |  |  |  |
| 4 | File Type                                                                     | lcon        | Enable       | Actions |  |  |  |  |
| - | docx                                                                          |             | $\checkmark$ | Remove  |  |  |  |  |
|   | CSV                                                                           | CSV.        |              | Remove  |  |  |  |  |

# **Bulk Assign**

- 1. File Upload Options
  - Upload Files: Upload attachments directly
  - Enter URL: Provide an external URL for the attachment. You can enter the URL & URL Title

| Product Attachments PRO |                                                       |  |  |  |  |
|-------------------------|-------------------------------------------------------|--|--|--|--|
| Settings Appearance     | Icon Manager Bulk Assign Attachments List             |  |  |  |  |
| Files                   | Upload Files Enter URL                                |  |  |  |  |
|                         | Enter file URL Title Add                              |  |  |  |  |
|                         | No files selected. Diesse unload files or enter LIRLs |  |  |  |  |

- 2. Assign Attachments To
  - Products
  - Categories
- 3. Select Products/Categories
  - **Products**: Assign attachments to specific products
  - Categories: Assign attachments to product categories
- 4. Expiry Date

- Set an expiry date for the attachments (optional)
- 5. Order Status

Select applicable order statuses for attachments. The attachment will be shown in the Order detail page & Order email based on pre-configured order status.

- Pending Payment
- Processing
- On Hold
- Canceled
- Pending
- Completed
- Refunded
- Failed
- Draft

Note: If Order status is configured then attachment will not be shown on product page. The attachment can be shown in Order detail page in 'My Account' and order email as per pre-configured order status.

6. User Roles

Select which user roles can access this attachment:

- Not Logged-in Users
- Administrator
- Customers
- Subscribers
- Other custom roles

|   | Product Attachments | s PRO                                                                           |
|---|---------------------|---------------------------------------------------------------------------------|
|   | Settings Appearance | con Manager Bulk Assign Attachments List                                        |
| 1 | Files               | Upload Files Enter URL<br>No files selected. Please upload files or enter URLs. |
| 2 | Assign to           | Products V                                                                      |
| 3 | Select Products     | Please select at least one product.                                             |
| 4 | Expiry Date         | mm / dd / yyyy   Set an expiry date for the attachments (optional).             |
| 5 | Order Status        | Select order status                                                             |
|   |                     | Select applicable order statuses for these attachments.                         |
| 6 | User Roles          | Select user roles                                                               |
|   |                     | Select which user roles this attachment should be available for                 |

## Attachment List

#### Add New Attachment:

Click the 'Add New Attachment' button and A popup will appear and upload an attachment or enter file URL. Attachments include a file, description, assigned products, and applicable order statuses. Access can be restricted based on user roles, and an optional expiry date can be set. Downloads are tracked for better management.

| Pro  | Add New Attachment   |                                                                     | ×    |
|------|----------------------|---------------------------------------------------------------------|------|
| Ma   | Title *              |                                                                     |      |
|      | File *               | Upload File Enter URL                                               | 4    |
| Titl | Description          |                                                                     | te 🗢 |
| 0.11 |                      |                                                                     |      |
| All  | Assign to Products * | Search and select products to assign this attachment to             |      |
|      | Order Status         |                                                                     |      |
|      |                      | Select which order statuses this attachment should be available for |      |
| All  | User Role            | Select which user roles this attachment should be available for     |      |
|      | Expiry Date          | mm / dd / yyyy                                                      |      |

# Attachment Grid

View all attachments and their details in a grid, with options to unlink or remove them. You can also check the total downloads counter for each file.

Note: Download counter is shown only for files. For URL, their is no Download counter.

| Product Attachments PRO   |                                                                                                    |                 |                      |                |                                              |               |                    |
|---------------------------|----------------------------------------------------------------------------------------------------|-----------------|----------------------|----------------|----------------------------------------------|---------------|--------------------|
| Settings A                | ppearance Icon Ma                                                                                                    | anager Bulk Ass | ign Attachm          | ents List      |                                              |               |                    |
| Manage Pi                 | roduct Attachr                                                                                                    | nents Add Ne    | ~                    |                |                                              |               |                    |
| 5                         |                                                                                                    |                 |                      |                |                                              | 4             | 5 items 1 of 3 > > |
| Title 🔺                   | File                                                                                                    | Description     | Assigned<br>Products | • Order Status | User Role                                    | Expiry Date 💲 | Downloads 🔶        |
| AVI File<br>Edit   Delete | avi_file.avi                                                                                                    | AVI File video  | Sunglasses           |                | Not Logged In,<br>Administrator,<br>Customer |               | 1                  |
| All colors                | https://<br>www.apple.com/<br>newsroom/<br>images/2024/09/<br>apple-introduces-<br>iphone-16-and-<br>iphone-16-lnus/<br>article/geo/Apple-<br>iPhone-16-finish-<br>lineup-<br>geo-240909_big.j<br>pg.large.jpg | view all colors | Sunglasses           | Completed      | Not Logged In,<br>Administrator,<br>Customer |               | N/A                |